# @cac-net.ne.jp メールアドレス設定 AQUOS sense3 SH-M12

# @cac-net.ne.jp メールアドレス設定について

このマニュアルでは、@cac-net.ne.jpのメールアドレスを設定する方法をご案内します。 @gmail.comなど、その他のメールアドレスに関しては、メールアドレス発行元にお問い合わせください。

> 1. ホームアプリから『メール』を押します。

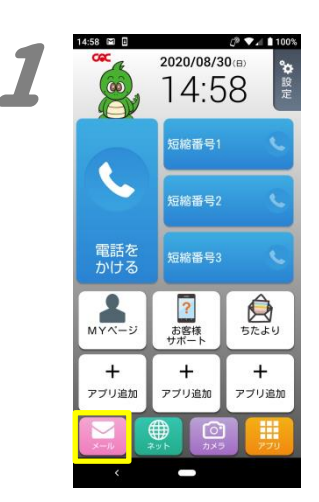

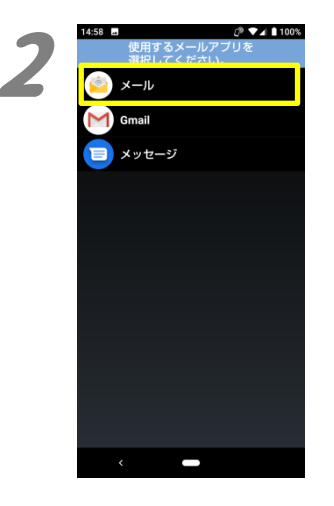

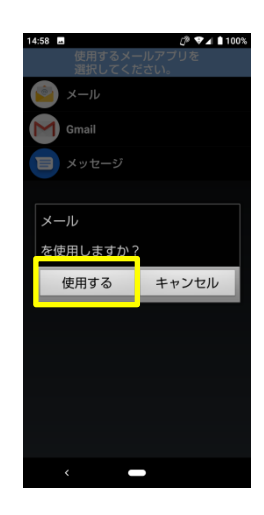

2.

「使用するメールアプリを選択してください。」 の画面で、『メール』を選択し、『使用する』を押 します。

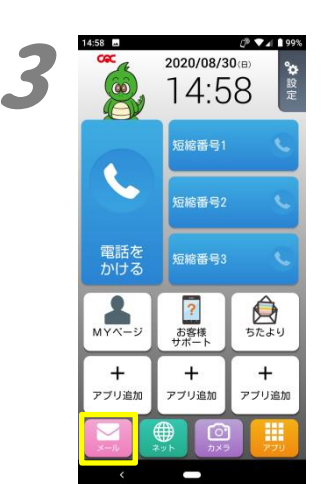

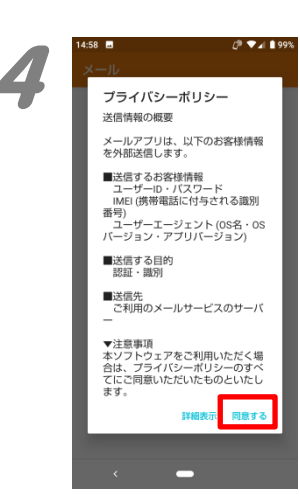

3. もう一度、『メール』を押します。

4.

「メール」アプリが起動し、プライバシーポリシ ーが表示されます。 内容を確認し、『同意する』を押します。

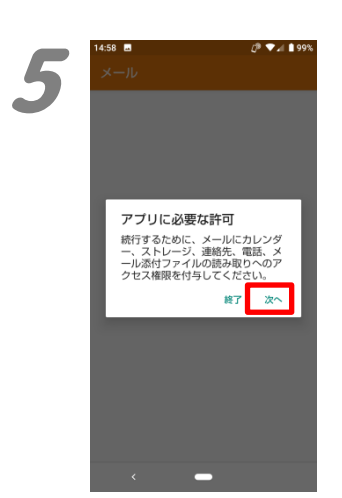

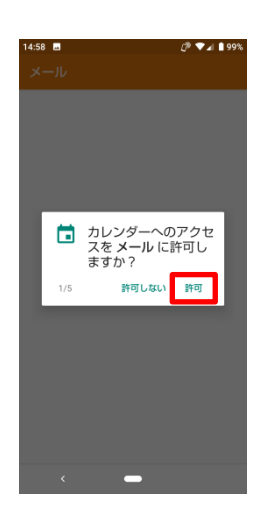

5. 「アプリに必要な許可」が表示されます。 『次へ』を押します。

引き続き、「カレンダー」、「メディア、ファイル」、 「連絡先」、「電話の発信と管理」、「メール添付 ファイルの読み取り」の権限付与の確認画面 が表示されますので、全て『許可』を押します。

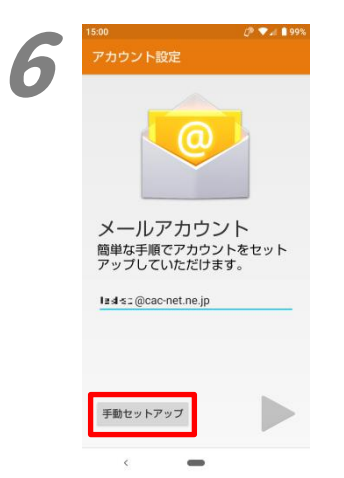

| 15-00    |           | (1) <b>12</b> ( 1 00) |
|----------|-----------|-----------------------|
| アカウ      | ント設定      | U" • 11 199%          |
| アカ       | ウントの種類    | 類                     |
| このア<br>す | クカウントの種類を | 選択しま                  |
| ſ        | P0P3      |                       |
|          | IMAP      |                       |
|          | EXCHANGE  |                       |
|          |           |                       |
|          |           |                       |
|          |           |                       |
| <        | -         |                       |

### 6.

メールアドレスを入力し、『手動セットアップ』を 押します。

## 7.

「アカウントの種類」が表示されますので、 『POP3』を押します。

| 15:00 B<br>アカウント設定 | ᠿ♥∡ ▮99% |
|--------------------|----------|
| ログイン               |          |
| ······             |          |
|                    |          |
|                    |          |
|                    |          |
|                    |          |
|                    |          |
|                    |          |
| •                  |          |
| < -                |          |

8. 「ログイン」が表示されます。 「パスワード」の欄にパスワードを入力して、右 向きの三角を押します。

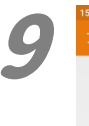

| 00 🖬                          | Ø 🔽 🛔 99% |
|-------------------------------|-----------|
| 7カウント設定                       |           |
| 受信サーバーの                       | 設定        |
| ユーザー名<br>100:50               |           |
| バスワード                         |           |
| +-1(-                         |           |
| mail.cac-net.ne.jp            |           |
| π—ト<br>110                    |           |
| セキュリティの種類<br>なし               | Ŧ         |
| サーバーからメールを削除<br>受信トレイから削除したとき | ÷         |
| < <b>—</b>                    |           |

| 15:00 🖬                       | 년 🔽 🕯 99% |
|-------------------------------|-----------|
| アカウント設定                       |           |
| ユーザー名                         |           |
|                               |           |
| バスワード                         |           |
|                               |           |
| サーバー                          |           |
| mail.cac-net.ne.jp            |           |
| ボート                           |           |
| 110                           |           |
| セキュリティの種類                     |           |
| なし                            | *         |
| サーバーからメールを削除<br>受信トレイから削除したとき | *         |
| •                             |           |
| <                             |           |

### 9.

10.

「受信サーバーの設定」が表示されます。 画面の各項目を入力します。 ユーザー名:アカウント名 (メールアドレスの@より左側) パスワード:自動で入力されます。 サーバー:mail.cac-net.ne.jp ポート:110 セキュリティの種類:なし サーバーからメールを削除: 受信トレイから削除したとき

入力が終わったら、右向きの三角を押します。

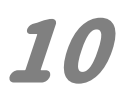

| 5:01 🖬             | 년한 💎 🖬 🗎 99% |
|--------------------|--------------|
| アカウント設定            |              |
|                    |              |
| 送信サーバーの            | )設定          |
|                    |              |
| SMTPサーバー           |              |
| smtp.cac-net.ne.jp |              |
| ボート                |              |
| 587                |              |
| セキュリティの種類          |              |
| なし<br>ログインが必要      | *            |
|                    |              |
| :350               |              |
|                    |              |
| バスワード              |              |
| •••••              |              |
|                    |              |
|                    |              |
| < <b>—</b>         |              |

| 15:01 🖬            | 99% 🗈 🗣 🖒 |
|--------------------|-----------|
| アカウント設定            |           |
|                    |           |
| SMTPサーバー           |           |
| smtp.cac-net.ne.jp |           |
| ボート                |           |
| 587                |           |
| セキュリティの種類          |           |
| なし                 | *         |
| 🔽 ログインが必要          |           |
| ユーザー名              |           |
| tere:              |           |
| パスワード              |           |
|                    |           |
|                    |           |
|                    |           |
|                    |           |

送信サーバーの設定画面が表示されます。 画面の各項目を入力します。 SMTP サーバー:smtp.cac-net.ne.jp ポート:587 セキュリティの種類:なし ログインが必要:チェックを入れる ユーザー名:アカウント名 (メールアドレスの@より左側)

パスワード:自動で入力されます。

入力が終わったら、右向きの三角を押します。

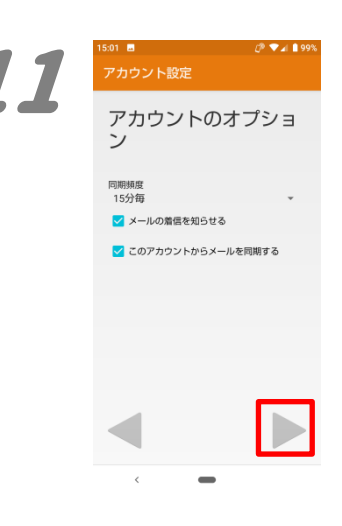

アカウントの設定が完

このアカウントに名前を付ける (省略可)

あなたの名前(送信メールに表示されます)

了しました。

∎ ∎ =⊫@cac-net.ne.jp

12

11.

「アカウントのオプション」が表示されます。同 期や通知、同期頻度の設定をします。 同期頻度:メールをチェックする間隔です。短 くするとメールがすぐに受信できますが、通信 容量やバッテリーを多く消費します。

メールの着信を知らせる:チェックを入れると 着信音で通知します。

このアカウントのメールを同期する:チェックを 入れると設定した同期頻度で同期します。

入力が終わったら、右向きの三角を押します。

### 12.

「アカウントの設定が完了しました。」が表示されます。

『あなたの名前』欄に、自分の差出名を入力し ます。ここに入力した名前が、メールを送った 相手に差出人として表示されます。

入力が終わったら、右向きの三角を押します。

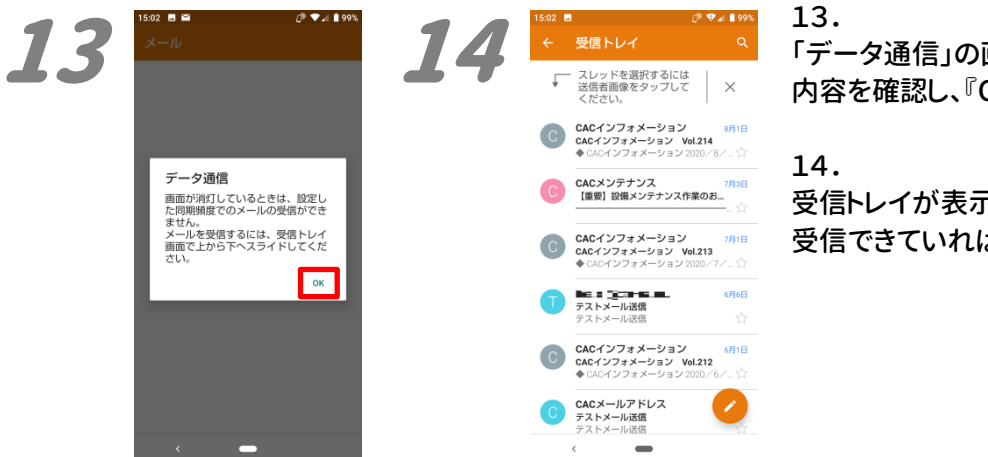

「データ通信」の画面が表示されます。 内容を確認し、『OK』を押します。

受信トレイが表示されます。 受信できていれば、設定は完了です。

2020年9月発行